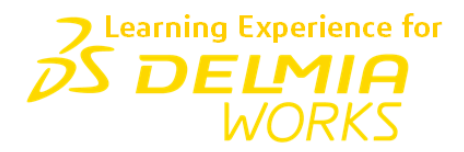

# Learning Experience for DELMIAWorks

**New User Guide** 

Awareness & Update Library

User Registration, Log In & Content Access

RS:/0211TR /0N RS:/0211TR /0N

►RS:/011

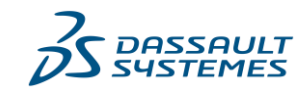

#### © Copyright 1998-2021 Dassault Systemes Americas Corp.

All rights reserved. No part of this publication may be reproduced, distributed, or transmitted in any form or by any means, including photocopying, recording, or other electronic or mechanical methods, without the prior written permission of DELMIAWorks. For permission requests, send an email to <u>training@3DS.com</u>"Subject: Permission to Reproduce Materials"

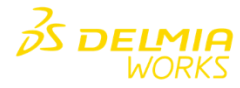

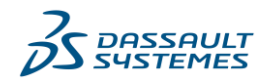

# **Table of Contents**

| General Information                | . 3 |
|------------------------------------|-----|
| Platform and User Experience Notes | . 4 |
| Helpful Links                      | . 4 |
| User Registration & Log In         | . 5 |
| Content Overview & Libraries       | . 6 |

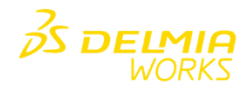

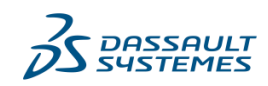

# **General Information**

# What happened to the training content on the MyIQMS.com Training Tab?

We have retired the Training tab on MyIQMS.com, and our team has created an Awareness & Update Library as a cost free resource to all DELMIAWorks users, hosted by 3DExperience Edu Space.

#### Will my MyIQMS.com credentials work?

No, you will need to create a new 3DExperience ID/Profile to access the 3DExperience Edu Space platform. User Registration actions cannot be performed with Firefox internet browsers, Google Chrome must be used.

#### What content is available in the Awareness & Update Library?

All Update (What's New) content and an additional 25 modules regarding basic DELMIAWorks functionality. This manual outlines all required steps for all users and can be shared as a resource for user registration, log in and content access.

#### Can I track user progress, quiz scores or assign training to users?

No, admin functionality is not available for the Awareness & Update Content Library, please contact our team for more information at <u>delmiaworks.elearning@3ds.com</u>.

### Is there a resource I can provide to my users that contains this information?

YES. This document outlines all information required to access the DELMIAWorks Awareness & Update Library. Please share with users to assist.

### Who do I contact for GENERAL MyIQMS.com inquires for all other tabs and log in issues?

Please continue to contact our Support Team at 1-866-367-3772 or via the Support Chat option available on the Support Tab of the MyIQMS.com platform.

#### Who do I contact for DELMIAWorks Awareness & Update Library support?

Contact delmiaworks.elearning@3ds.com.

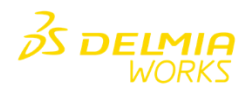

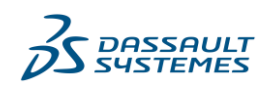

# **Platform and User Experience Notes**

- The 3DExperience Edu Space platform provides training & general product content for customers, partners and internal users. All users are required to create a 3DExperince Profile to access this platform.
- Content access is granted via registration links that contain a voucher id number (linked to a specific domain) and can be assigned by an administrator after registration. The Library Catalog dashboard contains all available content the user profile has been granted access to and can be viewed by Library or all Learning.
- 3DExperience profiles can be granted access to various domains and each contain a specific group of content. Users may
  see different content in the Library Catalog based on the domains linked to their profile which is normal.
- All users receive a Guest View with content from Dassault Systemes after their profile has been created.
- Users can confirm the domains they are registered for by accessing My Settings and viewing the Roles & Privileges section.

# **Helpful Links**

- Learning Experience for DELMIAWorks FULL USER GUIDE (for current users, includes login, content access & user functionality for both learners and admins. Manual and Portfolio Catalog are also included): <a href="https://rise.articulate.com/share/LV0EBZBqHbpgobiCnoni8-Y\_6eoGlf6c">https://rise.articulate.com/share/LV0EBZBqHbpgobiCnoni8-Y\_6eoGlf6c</a>
- Learning Experience Sales Information Customer Facing (includes Data Sheet, Demo Video, Portfolio Catalog, Newsletter and Add On Module Sheets): <u>https://rise.articulate.com/share/edQ1vZ-</u> KTP9kJ0GL20wGwvxTtQD0IC76

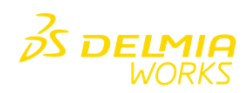

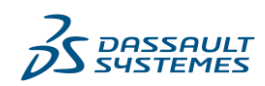

# **User Registration & Log In**

NOTE: Please clear all browser history and/or use an incognito window via Chrome to complete user registration steps.

### How do I register and log in to access content?

- 1. Click the following link: <u>https://eduspace.3ds.com/CompanionManager/login/#/?vuid=70029170</u>
- 2. This will direct users to the **3DExperience Edu Space** home page (**right**) and will auto populate the Registration Voucher for users.
- 3. Click "**Proceed to Registration**" and fill out the 3DExperience ID form to create a 3DExpeience ID.
- 4. Additional details are provided on the Log In/Registration Page as well.

#### What if I have an EXISTING 3DExperience ID?

- 1. After clicking the link above, select the option "I am an existing user,"
- 2. Enter your 3DExperience ID and password
- 3. Click Log In.

|                                                                    | Log In                                                                                                    | ×      |  |  |
|--------------------------------------------------------------------|----------------------------------------------------------------------------------------------------|--------|--|--|
| Γ                                                                  | have a registration voucher 🛈                                                                                                    |        |  |  |
|                                                                    | 32483841                                                                                                    |        |  |  |
| I am an existing user                                              |                                                                                                    |        |  |  |
| <ul> <li>Enter your registration voucher in above field</li> </ul> |                                                                                                    |        |  |  |
| 0                                                                  | Click on 'Proceed to Registration' button below to create your<br>3DEXPERIENCE ID<br>Once your 3DEXPERIENCE ID is created, your learning journey will<br>start |        |  |  |
| 0                                                                  |                                                                                                    |        |  |  |
|                                                                    |                                                                                                    |        |  |  |
| Proceed to Registration                                            |                                                                                                    |        |  |  |
| GO DOCK                                                            |                                                                                                    |        |  |  |
|                                                                    |                                                                                                    | пенсез |  |  |

| Log In                          | $\times$   |  |  |  |
|---------------------------------|------------|--|--|--|
| I have a registration voucher 🛈 |            |  |  |  |
| 32483841                        |            |  |  |  |
| ✓ I am an existing user         |            |  |  |  |
| ath3                            |            |  |  |  |
|                                 |            |  |  |  |
| Forgot Password/Username        | Need help? |  |  |  |
| Log In                          |            |  |  |  |
| Go back                         |            |  |  |  |

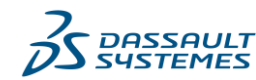

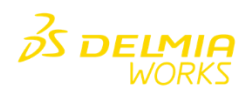

# **Content Overview & Libraries**

Take the following steps to access the Awareness & Update Library.

- 1. After logging in, select Learning Catalog.
- 2. Select the Library Based filter.
- 3. Click the **DELMIAWorks Awareness & Update Library** tile.

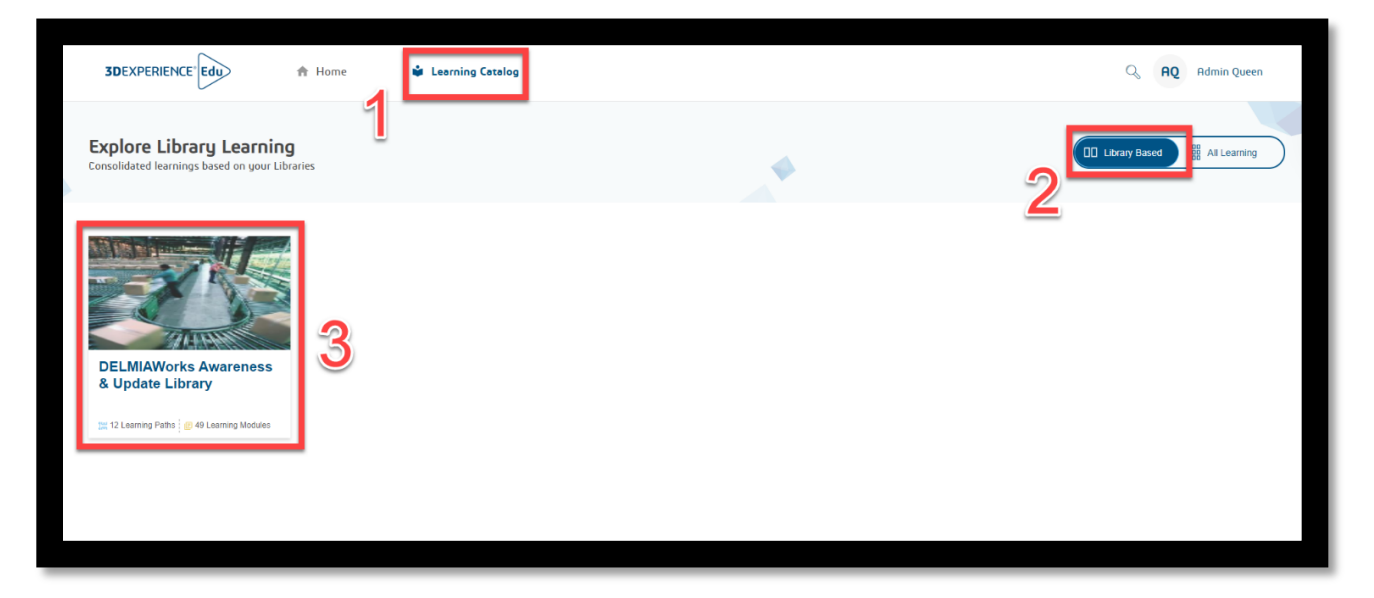

## **Awareness Content**

25 Learning Modules w/ 12 License Based Learning Paths

## **Update Content**

What's New Learning Modules versions 03-10-10 through 2021

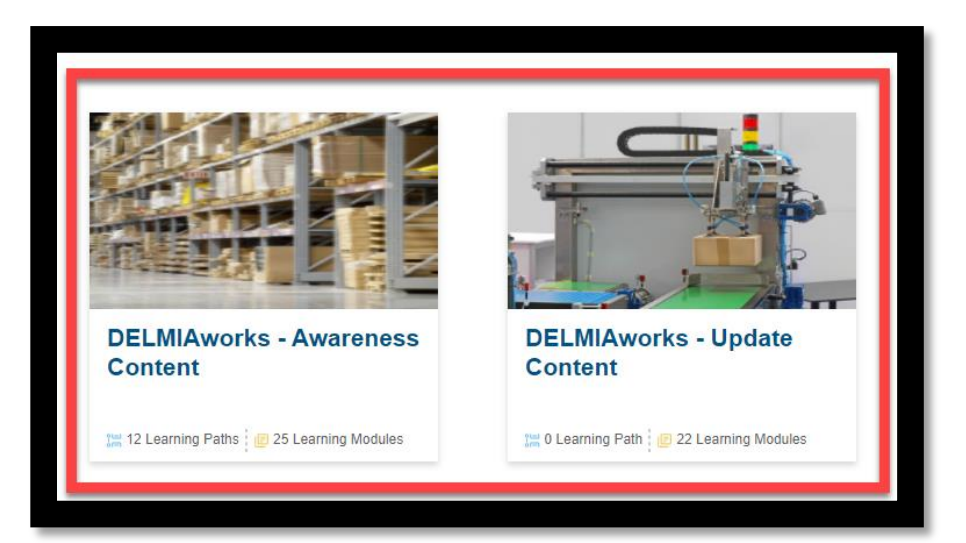

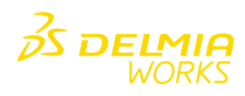

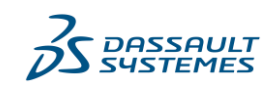